## CONFIGURANDO ACESSO EXTERNO (FIREWALL E PORT FORWARDING)

No console clique em Rede  $\rightarrow$  Visualização "+"  $\rightarrow$  Visualizar Endereços IP

|          | LST                 | Universidade de São<br>Brasil        | Paulo   |                           |                       |                   |                      |
|----------|---------------------|--------------------------------------|---------|---------------------------|-----------------------|-------------------|----------------------|
| Project: | Default view 🔻      | USP Domain: teste-teste/TESTE1       | T       |                           | 6                     | Notificações      | Joao Victor Ro 🔻     |
|          |                     | Home > Rede - Redes Guest >          |         |                           |                       |                   |                      |
| 0        | Jashboard           | Selecionar visualização: Redes Guest |         |                           | network               |                   | Add Isolated Network |
| a in     | nstâncias           | Nome                                 | Conta   | Тіро                      | CIDR                  | CIDR IPv6         | Visualização         |
| æ g      | Grupos de Afinidade | 4907482@TESTE-AA000009 Network       | 4907482 | <sup>It</sup> Visualizaçã | io rápida: 4907482@TE | STE-AA000009      | 9 Network            |
| s        | Storage             |                                      |         | Nome                      | 4907482@TESTE-AA      | 000009 Network    |                      |
| N R      | Rede                |                                      |         | ID                        | 5a8e0923-cdaa-4430    | -b240-3bdb586e69d | le                   |
| ED Te    | emplates            |                                      |         | Zona                      | Nuvem                 |                   |                      |
| 17 E     | eventos             |                                      |         | Descrição                 | 4907482@TESTE-AA      | 000009 Network    |                      |
| P        | Projetos            |                                      |         | 3 Reiniciar re            | ede 🗱 Remover Rede    |                   |                      |
| 1 0      | Contas              |                                      |         | Visualizar End            | dereços IP            |                   |                      |
| © D      | Domínios            |                                      |         |                           |                       |                   | _                    |

Na tela que abrir, clique no IP de Source NAT.

## SOURCE NAT

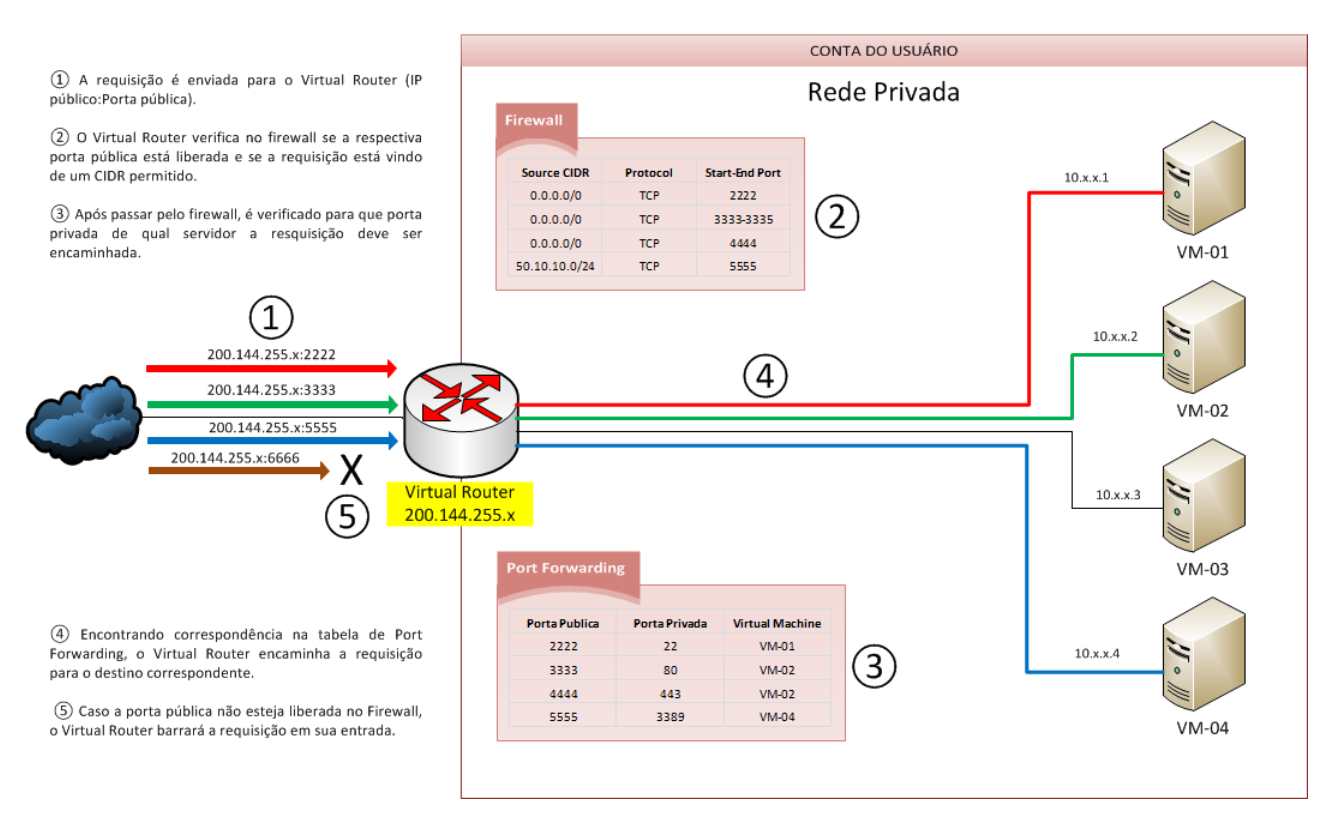

Nesta configuração, você terá várias VMs sendo acessadas através de um único endereço IP, utilizando para isso portas públicas de acesso distintas para cada uma delas.

| Project                 | Default view 🔻      | 🕃 USP Domain: teste-teste/TESTE1 ▼ 🚺 Notificações   Joao Victor Ro ▼ |       |            |           |                 |  |  |  |  |
|-------------------------|---------------------|----------------------------------------------------------------------|-------|------------|-----------|-----------------|--|--|--|--|
|                         |                     | Home > Rede - Redes Guest > Endereços IP >                           |       |            |           |                 |  |  |  |  |
| $\bigcirc$              | Dashboard           |                                                                      |       |            | <b>A</b>  | dquirir novo IP |  |  |  |  |
|                         | Instâncias          | IPs                                                                  | Zona  | Nome da VM | Estado    | Visualização    |  |  |  |  |
|                         | Grupos de Afinidade | 200.144.255.31 [Source NAT]                                          | Nuvem |            | Allocated | +               |  |  |  |  |
| $\overline{\mathbf{O}}$ | Storage             | 200.144.254.64                                                       | Nuvem | web-proxy  | Allocated | +               |  |  |  |  |

## Clique na aba Configurações:

| Home > Rede - Redes Guest > Endereços IP > 200.144.255.31 [Source NAT] > |                  |  |  |  |  |  |  |  |
|--------------------------------------------------------------------------|------------------|--|--|--|--|--|--|--|
|                                                                          |                  |  |  |  |  |  |  |  |
| Detalhes                                                                 | Configuração VPN |  |  |  |  |  |  |  |
| le l                                                                     |                  |  |  |  |  |  |  |  |
| IP                                                                       | 200.144.255.31   |  |  |  |  |  |  |  |

Para liberação de acesso externo, será necessária a configuração de Firewall e Encaminhamento de Porta.

Clique em Encaminhamento de Porta:

| Detalhes | Configuração | VPN             |                 |                            |  |
|----------|--------------|-----------------|-----------------|----------------------------|--|
|          |              |                 |                 |                            |  |
|          |              |                 |                 |                            |  |
|          |              |                 |                 |                            |  |
|          |              |                 | Internet        |                            |  |
|          |              |                 |                 |                            |  |
|          |              |                 | Firewall        |                            |  |
|          |              |                 | Visualizar tudo |                            |  |
|          |              |                 |                 |                            |  |
|          |              |                 |                 |                            |  |
|          |              | Balanceament    | to              | Encaminhamento<br>de Porta |  |
|          |              | Visualizar tudo |                 | Visualizar tudo            |  |
|          |              |                 | L               |                            |  |
|          |              | マウ              | V V             | ♥                          |  |

Configure a Porta Privada da VM e a Porta Pública a qual será utilizada para acesso externo.

Abaixo, a configuração permitirá o acesso ao serviço SSH da VM (porta 22) através da porta externa 2222. Nós recomendamos sempre que possível não utilizar o mesmo valor de porta privada e porta pública a fim de evitar ataques em portas previsíveis (salvo casos de serviços pontuais: http, https, etc).

| Ho | Home > Rede - Redes Guest > Endereços IP > 200.144.255.31 [Source NAT] > Encaminhamento de Porta > |               |           |        |              |            |  |  |  |
|----|----------------------------------------------------------------------------------------------------|---------------|-----------|--------|--------------|------------|--|--|--|
|    |                                                                                                    |               |           |        |              | C Atualiza |  |  |  |
|    | Encaminhamento de Porta                                                                            |               |           |        |              |            |  |  |  |
|    | Porta Privada                                                                                      | Porta Pública | Protocolo | Estado | Adicionar VM | Ações      |  |  |  |
|    | 22 22                                                                                              | 2222 2222     | TCP       |        | Adicionar    |            |  |  |  |
|    |                                                                                                    |               |           |        |              |            |  |  |  |

Clique em "Adicionar" para associar a configuração a uma VM.

| Adicionar VMs                                      |                   |             |              |         |        |
|----------------------------------------------------|-------------------|-------------|--------------|---------|--------|
|                                                    |                   |             |              |         | V      |
| Nome                                               | Nome de exibição  | Endereço IP | Nome da zona | Estado  | Select |
| web-proxy<br>Usar IP da VM:<br>10.2.2.74 (Primary) | web-proxy         |             | Nuvem        | Running | ۲      |
| teste-upgrade-acs                                  | teste-upgrade-acs |             | Nuvem        | Running | 0      |

Após a configuração, a nova regra será mostrada no painel.

| Encaminhamento de Porta |               |           |        |                                |            |
|-------------------------|---------------|-----------|--------|--------------------------------|------------|
| Porta Privada           | Porta Pública | Protocolo | Estado | Adicionar VM                   | Ações      |
|                         |               | TCP       |        | Adicionar                      |            |
| 22 - 22                 | 2222 - 2222   | тср       | Active | VM: web-proxy<br>IP: 10.2.2.74 | <b>≈</b> × |

Para configurar o firewall, é necessário informar o CIDR a partir do qual o acesso estará liberado. O CIDR "0.0.0.0/0" significa que o acesso estará liberado para qualquer IP externo, enquanto um CIDR "200.144.252.5/32" significa que o acesso estará liberado apenas a partir deste endereço IP de origem.

| Firewall       |           |                 |             |           |             |                 |        |       |
|----------------|-----------|-----------------|-------------|-----------|-------------|-----------------|--------|-------|
| CIDR de Origem | Protocolo | Porta de Início | Porta Final | Tipo ICMP | Código ICMP | Adicionar regra | Estado | Ações |
| 0.0.0/0        | TCP V     | 2222            | 2222        |           |             | Adicionar       |        |       |
|                |           |                 |             |           |             |                 |        |       |

Para um acesso direto (porta pública 80  $\rightarrow$  porta privada 80), é necessário utilizar a configuração de **Static NAT.** 

## **STATIC NAT**

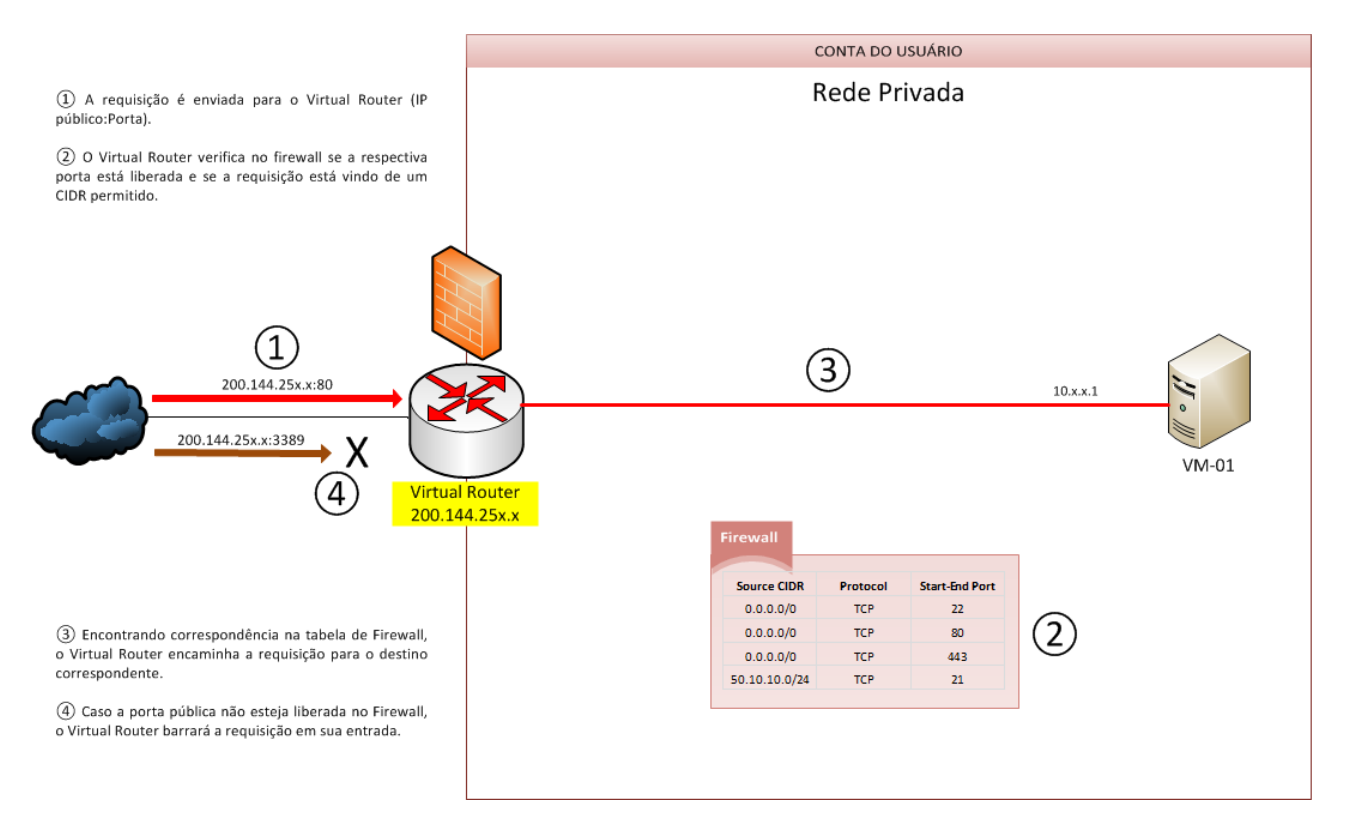

Na configuração de Static NAT, é necessária apenas a configuração de Firewall

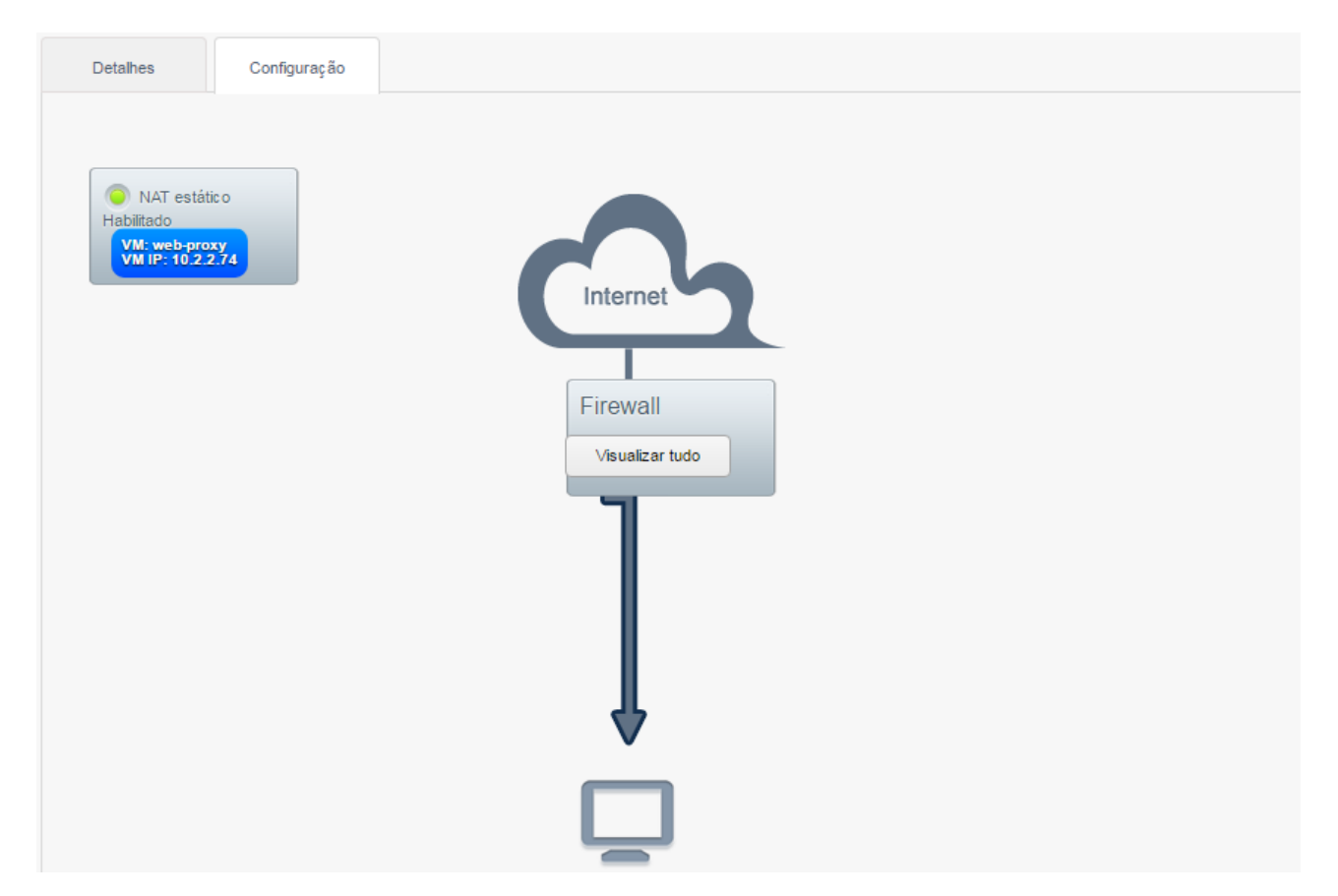